# **GoAntiquing! Gateway**

## **Dealers Guide**

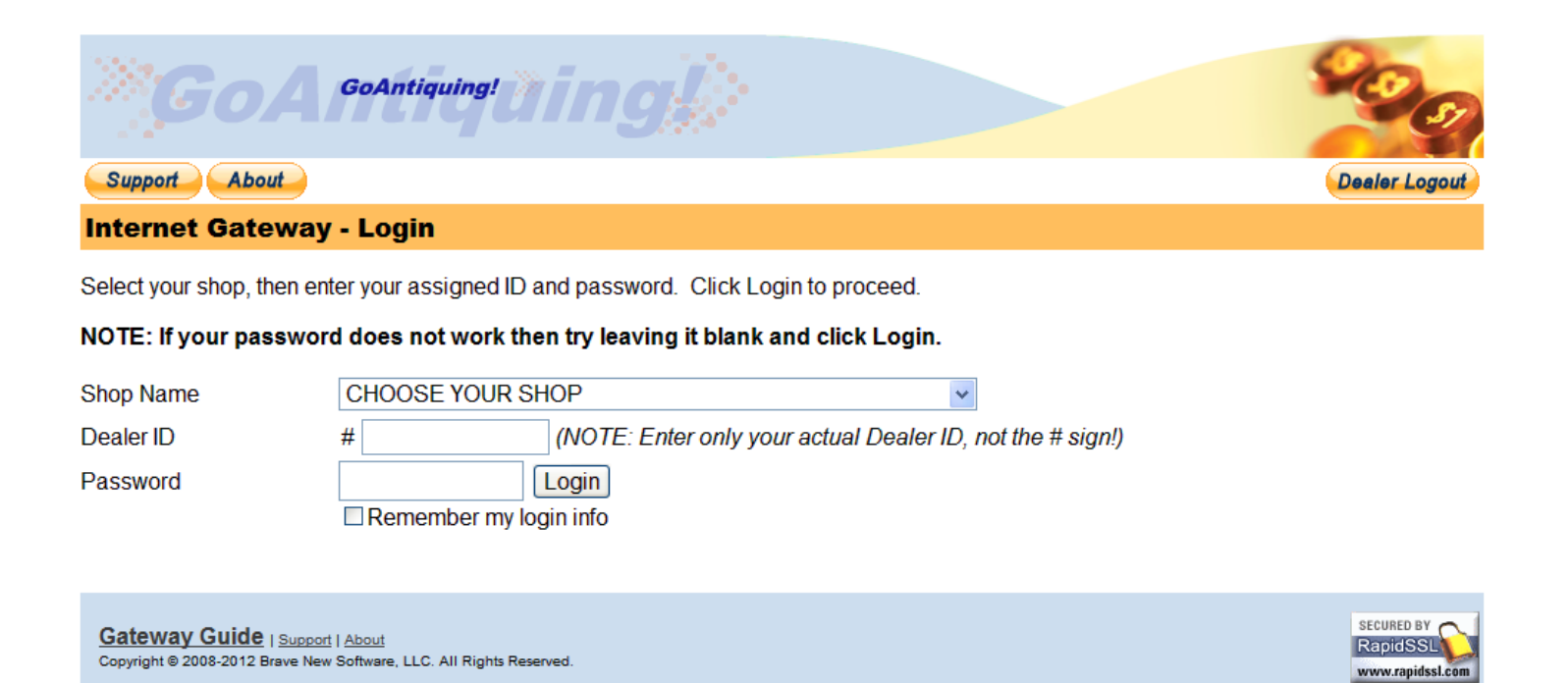

August 25, 2019

**Revision 1.4** 

Copyright © 2019, Brave New Software, LLC

## **Table of Contents**

| Revision History                                                                                                   | 2  |
|----------------------------------------------------------------------------------------------------|----|
| Welcome                                                                                                    | 4  |
| What is the GoAntiquing! Gateway?                                                                                  | 4  |
| Where is the GoAntiquing! Gateway?                                                                                 | 4  |
| Gateway                                                                                                    | 5  |
| Login Instructions                                                                                                 | 5  |
| Changing your password                                                                                             | 5  |
| Standard Welcome Page                                                                                              | 7  |
| Dealer Sales Report Page                                                                                           | 8  |
| Printer Friendly Report                                                                                            | 9  |
| Customer Want List Page                                                                                            | 10 |
| My Contact Info Page                                                                                               | 11 |
| My Gateway Usage History                                                                                           | 12 |
| Frequently Asked Questions                                                                                         | 13 |
| Most Common Frequently Asked Questions                                                                             | 13 |
| What is my password?                                                                                               | 13 |
| How do I change my Gateway password?                                                                               | 13 |
| I do not see any sales for today! Why not?                                                                         | 13 |
| How do I get a list of all the items I have sold this month? (or this week, etc)                                   | 13 |
| Sales Alert Frequently Asked Questions                                                                             | 14 |
| These are the sorts of questions you might ask and that this section will answer for you. What are Sales Alerts? . | 14 |
| Does my shop send me Sales Alerts?                                                                                 | 14 |
| How do Sales Alerts get sent?                                                                                      | 14 |
| Why are Sales Alerts sent?                                                                                         | 14 |
| Can Sales Alerts be stopped?                                                                                       | 15 |
| Can I get more detail than just daily summaries?                                                                   | 15 |
| Why do I get more than one Sales Alert a day?                                                                      | 15 |
| Why do I sometimes get a Sales Alert on one day and not on another day?                                            | 15 |
| How can I know that the Gateway sent me a Sales Alert?                                                             | 15 |
| Appendix: Mobile E-Mail Addresses                                                                                  | 16 |
| Appendix: GoAntiquing! Gateway Cheat Sheet                                                                         | 17 |

## **Revision History**

Changes to this document are shown below.

| 1.0 | Initial version                                                                 | March 15, 2011   |
|-----|---------------------------------------------------------------------------------|------------------|
| 1.1 | Added note to Sales Alert Email address for multiple address feature.           | March 16, 2011   |
| 1.2 | Added "Shop Shortcut" to the Cheat Sheet.                                       | March 25, 2011   |
| 1.3 | Added "My Gateway Usage History". Updated all screenshots. Revised FAQ's.       | October 15, 2012 |
| 1.4 | Updated list of cellular service providers email domains for Sales Alert (text) | August 25, 2019  |

## Welcome

Welcome and thanks for participating as a Dealer in the *GoAntiquing!* Gateway. With your membership account, which is supplied to you and maintained by your Shopkeeper, you have the ability to access your sales data from any internet enabled device.

Note that in this document we use the standard term Dealer but in your shop you may be a Consigner, Vendor, Artisan, Craftsman, etc. We also use the standard term Shopkeeper to describe the person who owns and/or operates the shop/store/mall where you are a Dealer.

## What is the GoAntiquing! Gateway?

The **GoAntiquing!** Gateway is an internet website that was programmed to be a way for shops to upload daily sales data to a secure website for you to access.

Using the Gateway you have access to:

- Sales reports that allow you to change date ranges so that you can see sales summaries for the week, month, quarter, and depending on how much data the shop provides (3 months history typically) you can specify any custom date range.
- An optional Want List (if your shop maintains one not all shops do!)
- Messaging from the shop to you to keep you in the loop on news and events, etc.
- Sales Alerts. These are reports that are e-mailed to you based on the address that you or the shop setup for your account. Your Shopkeeper may also specify that you can receive a fully detailed Daily Sales report via e-mail.
- Check your usage of the Gateway.

Your Shopkeeper sets up and maintains your account on the Gateway and they can set your initial password or leave it blank so that you can set it when you login, or you can reset it at will.

Note: This is very important! Your Shopkeeper is your "first responder" for support for issues with passwords or any "How do I do this?" sort of questions. Make sure you know the Shopkeeper's e-mail and contact information.

## Where is the GoAntiquing! Gateway?

Please use your web browser to open the website:

#### http://www.goantiquing.net/login

And then select your shop from the list, enter your Dealer ID, password, and click Login. We have more details and screen shot examples further on in this document.

By the way, your shop also has a "shortcut" so that you do not need to select your shop name. For example, the shortcut for the demonstration shop, Brave New Software, is:

#### http://www.goantiquing.net/bns

Ask your Shopkeeper for your shortcut to the shop login page. Remember you can use your web browser to create "Favorite" links to the Gateway so you can find it easier.

## Gateway

### **Login Instructions**

Logging in to the Gateway is a very simple process. But you first need to know if your Shopkeeper set a password for you or if they left it blank (so you can set it yourself).

Let's assume your Shopkeeper set a password for you to use and you know what it is.

First, open the website: http://www.goantiquing.net/login

You will see a page like this.

| <b>©G</b> oAr                                                     | GoAntiquing!                                                                 |  |  |  |  |  |  |
|-------------------------------------------------------------------|------------------------------------------------------------------------------|--|--|--|--|--|--|
| Support About Dealer Logout                                       |                                                                              |  |  |  |  |  |  |
| Internet Gateway - Login                                          |                                                                              |  |  |  |  |  |  |
| Select your shop, then ente                                       | r your assigned ID and password. Click Login to proceed.                     |  |  |  |  |  |  |
| NOTE: If your password                                            | does not work then try leaving it blank and click Login.                     |  |  |  |  |  |  |
| Shop Name                                                         | CHOOSE YOUR SHOP                                                             |  |  |  |  |  |  |
| Dealer ID #                                                       | (NOTE: Enter only your actual Dealer ID, not the # sign!)                    |  |  |  |  |  |  |
| Password                                                          | Login                                                                        |  |  |  |  |  |  |
| Gateway Guide   Support   A<br>Copyright © 2008-2012 Brave New So | About SECURED BY RapidSSL About RapidSSL www.rapidssl.com                    |  |  |  |  |  |  |
| Select your shop na                                               | ame. In this example we are using the demonstration shop Brave New Software: |  |  |  |  |  |  |
| Shop Name                                                         | BRAVE NEW SOFTWARE - VISALIA, CA                                             |  |  |  |  |  |  |
| Enter your Dealer I                                               | D# into the next location:                                                   |  |  |  |  |  |  |
| Dealer ID                                                         | # DEMO (NOTE: Enter only your actual Dealer ID, not the # sign!)             |  |  |  |  |  |  |
| Next, enter the pas                                               | sword you were issued:                                                       |  |  |  |  |  |  |
| Password                                                          | ••••                                                                         |  |  |  |  |  |  |
| Finally, click Login.                                             | You will then be taken to the standard daily Welcome page.                   |  |  |  |  |  |  |

#### **Changing your password**

To change your password you must be logged out. So either click the Dealer Logout button (if you are logged in) or close your browser, then return to the Gateway main Login page and choose your Shop Name.

| × GoA                                                      | GoAntiquing!                                                                                                    |
|------------------------------------------------------------|----------------------------------------------------------------------------------------------------|
| Support About                                              | Dealer Logout                                                                                                    |
| Internet Gateway                                           | - Login                                                                                                    |
| Select your shop, then en<br>NOTE: If your passwor         | er your assigned ID and password. Click Login to proceed.<br>d does not work then try leaving it blank and click Login.                                                                |
| Shop Name                                                  | BRAVE NEW SOFTWARE - VISALIA, CA                                                                                                    |
| Dealer ID<br>Password                                      | # demo       (NOTE: Enter only your actual Dealer ID, not the # sign!)       Click this link.         Login       Click this link         Remember my login info       Change password |
| Gateway Guide   Support<br>Copyright © 2008-2012 Brave New | I About SECURED BY Reprint Software, LLC. All Rights Reserved.                                                                                                    |

Next, click the Change password link and the interface changes to give you a place to enter your current password, which is called "OLD Password", and a "NEW Password". Note you will need to also confirm the new password by entering it a second time.

| Shop Name              | BRAVE NEW SOFTWARE - VISALIA, CA                                 |  |  |
|------------------------|------------------------------------------------------------------|--|--|
| Dealer ID              | # demo (NOTE: Enter only your actual Dealer ID, not the # sign!) |  |  |
| OLD Password           | ••••                                                             |  |  |
|                        | Remember my login info                                           |  |  |
| NEW password*          | ••••                                                             |  |  |
| Confirm NEW Password** | Login                                                            |  |  |

After filling in the password fields correctly, click Login and your password will be changed and you will be logged in to the Gateway.

## **Standard Welcome Page**

First, the standard welcome page when you login shows your daily sales, any messages that your Shopkeeper has sent for you to read, and links to a interface for seeing sales data from a wider range of dates.

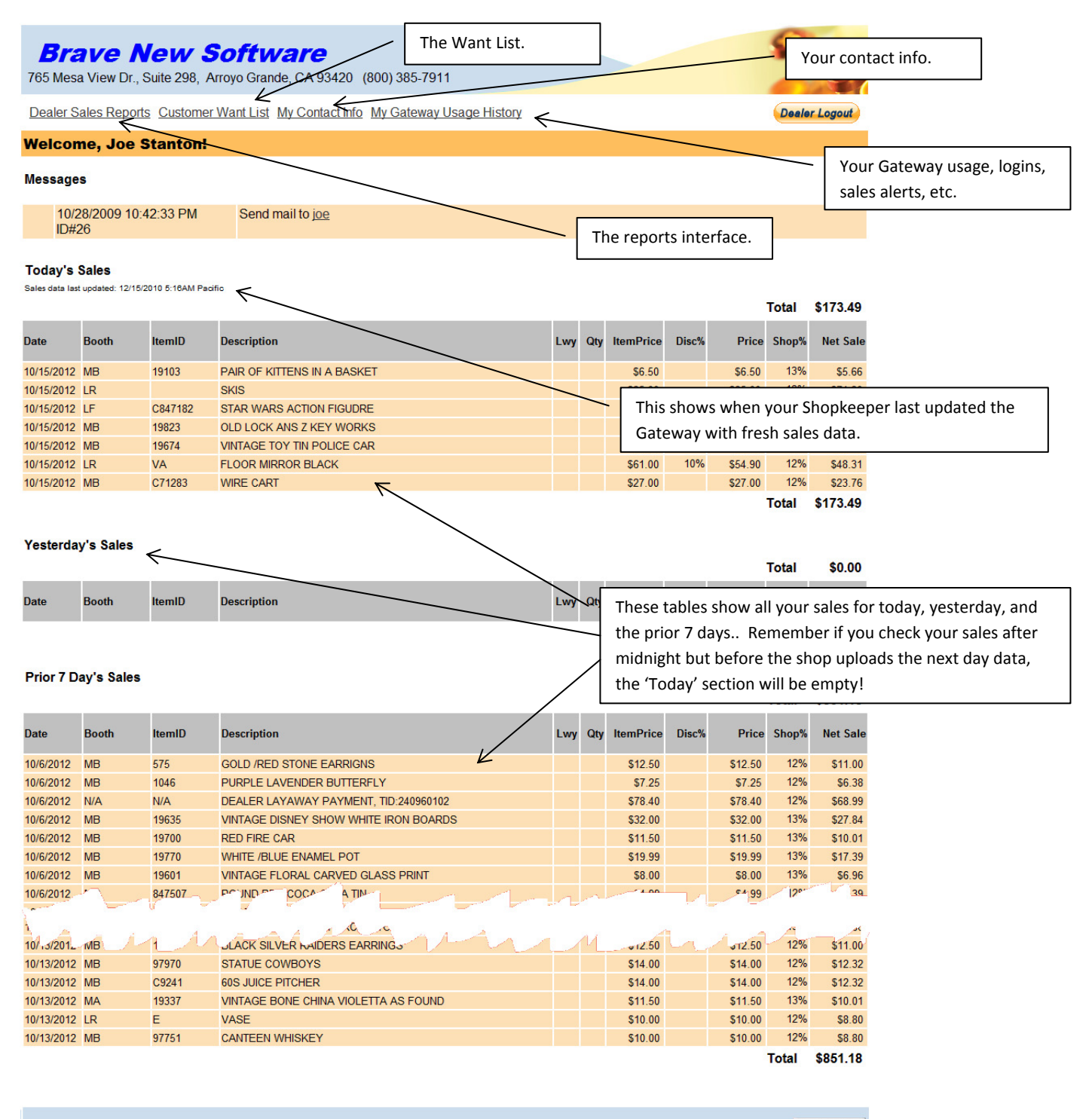

### **Dealer Sales Report Page**

Clicking the Dealer Sales Report link brings you the main reporting interface page where you can change the date range to get a wider view of your sales. Note the Date dropdown has several special date ranges, such as Yesterday, This Week, Last Week, This Month, Last Month, etc. There are also values for "All Available Data" (which for most shops is 3 months), and then the Custom Date Range option that lets you input specific starting and ending dates.

Note in this example the date range "This Month" was selected.

| Dealer Sales Reports       Customer Want List       My Contact Info       My Gateway Usage History       Dealer Log         Dealer Sales Report - Joe Stanton       Image: Start Date       Image: This Month       Image: Start Date       Image: Start Date <t< th=""></t<>                                                                                                    |
|----------------------------------------------------------------------------------------------------|
| Dealer Sales Report - Joe Stanton         Date       This Month       Image: Colspan="2">Image: Colspan="2">Image: Colspan="2" Image: Colspan="2" Image: C                                                                                        |
| Date This Month  Start Date 10/1/2012 End Date 10/31/2012 Indicate 10/31/2012 Indicate |
| Start Date 10/1/2012 Note if you are going to print your report then use this link after clicking                                                                                                    |
| End Date 10/31/2012 Report then use this link after clicking                                                                                                    |
| End Date 10/31/2012 report then use this link after clicking                                                                                                    |
|                                                                                                    |
| View Penort Printer Friendly Penort K                                                                                                    |
|                                                                                                    |
| Total \$1,64                                                                                                    |
| Date ItemID Description Lwy Qty ItemPrice Disc% Price Shop% Net                                                                                                    |
| 10/1/2012 847358 MAN HAT BROWN 🖌 \$28.00 \$28.00 12%                                                                                                    |
| 10/1/2012 847142 PINK BALLERINA SHOES TRINKET BOX \$5.00 \$5.00 12%                                                                                                    |
| 10/1/2012 C847362 HAT MAN BROWN \$20.00 \$20.00 12% \$                                                                                                    |
| 10/1/2012 847588 BLACK WHITE STRIPE LONG SCARF \$5.50 \$5.50 12%                                                                                                    |
| 10/1/2012 19254 VINTAGE HANKEY \$6.00 \$6.00 13%                                                                                                    |
| 10/1/2012 C97772 BOOK STACK BOX \$8.50 \$8.50 12%                                                                                                    |
| 10/1/2012 MDD DECORATION ONLY CHRISTMAS PLATE \$7.00 \$7.00 12%                                                                                                    |
| 10/1/2012         MDD         DECORATION ONLY CHRISTMAS PLATE         \$7.00         \$7.00         \$2%         \$2                                                                                                    |
| 10/2/2012 40766 PORCELAIN VINTAGE BRIDE & GROOM \$12.50 \$12.50 13% \$                                                                                                    |
| 10/2/2012 1186 SILVER TONE INDIAN EARRINGS \$10.00 \$10.00 12%                                                                                                    |
| 10/2/2012 847047 GI JOE DOLL \$19.00 \$19.00 12% \$                                                                                                    |
| 10/2/2012 A847554 PYREX BOWL \$12.00 \$12.00 12% \$                                                                                                    |
| 10/2/2012 19928 SHABBY CHIC STYLE ROSE VINE \$9.99 \$9.99 13%                                                                                                    |
| 10/2/2012 19837 VALLEY CAN \$6.00 \$6.00 13%                                                                                                    |
| 10/2/2012 MDXX SHOWER BENCH \$45.00 \$45.00 12% \$                                                                                                    |
| 10/3/2012 19485 CELLULOID RING BOX \$25.00 \$25.00 13% \$                                                                                                    |
| 10/3/2012 A99564 VINTAGE CIGAR PLASTIC BOX \$11.00 \$11.00 12%                                                                                                    |
| 10/3/2012 LED STRAIGHT RAZOR \$15.00 \$15.00 \$15.00 \$                                                                                                    |
| 10/3/2012 A84L7201 BLACK WESTERN SHIRT \$13.50 \$13.50 \$13.50                                                                                                    |
| 10/3/2012 LED ROOSTER \$14.95 \$14.95 \$14.95 \$                                                                                                    |
| 10/3/2012 EXX B.B. TIN NOTE BOOK W/ MAGNET 10095 \$10.50 \$10.50 12%                                                                                                    |
| 10/3/2012 CVE B. BOOP BACKPACK TIN \$2.75 \$2.75 12%                                                                                                    |

If you specify a custom Start Date or End Date you do need to click View Report. However if you click one of the date ranges (such as "This Month") the report automatically refreshes.

### **Printer Friendly Report**

The following screen shows the results of a Printer Friendly Report. Use your web browsers built-in ability to print a page to get a hardcopy.

|                          |                |                  |                                                                                       |                                 |                     |                    |                  | l        | - 0       | X     |
|--------------------------|----------------|------------------|---------------------------------------------------------------------------------------|---------------------------------|---------------------|--------------------|------------------|----------|-----------|-------|
| Sales                    | Sales Report × |                  |                                                                                       |                                 |                     |                    |                  |          |           |       |
| $\leftarrow \rightarrow$ | G              | A https://www    | .goantiquing.n                                                                        | et/printabledealerreport.asp    |                     |                    |                  |          | ☆ 🍥       | ≡     |
| Sales Re                 | port           | 1                |                                                                                       |                                 |                     |                    |                  |          |           | ~     |
|                          |                |                  |                                                                                       |                                 |                     |                    |                  |          |           |       |
| Shop Name                | e              | BRAVE NEW SOFTWA | RE - VISALIA, CA                                                                      |                                 |                     |                    |                  |          |           |       |
| Dealer                   |                | JOE STANTON      |                                                                                       |                                 |                     |                    |                  |          |           |       |
| Start Date               |                | 10/1/2012        |                                                                                       |                                 |                     |                    |                  |          |           |       |
| Life Date                |                | 10/31/2012       |                                                                                       |                                 |                     |                    |                  | Total \$ | 1 640     | 57    |
| Date                     |                | ItemID           | Description                                                                           |                                 | Lwv                 | Oty ItemPrice      | Disc% Price      | Shon%    | Net S     | ale   |
| 10/1/2012                | MB             | 847358           | MAN HAT BRO                                                                           | WN                              | v                   | \$28.00            | \$28.00          | 12%      | \$7       | .39   |
| 10/1/2012                | MB             | 847142           | PINK BALLERIN                                                                         | A SHOES TRINKET BOX             |                     | \$5.00             | \$5.00           | 12%      | \$4       | .40   |
| 10/1/2012                | LF             | C847362          | HAT MAN BRO                                                                           | WN                              |                     | \$20.00            | \$20.00          | 12%      | \$17      | .60   |
| 10/1/2012                | MB             | 847588           | BLACK WHITE                                                                           | STRIPE LONG SCARF               |                     | \$5.50             | \$5.50           | 12%      | \$4       | .84   |
| 10/1/2012                | MB             | 19254            | VINTAGE HA                                                                            | rint                            | 2 🗙                 | \$6.00             | \$6.00           | 13%      | \$5       | .22   |
| 10/1/2012                | LF             | C97772           | BOOK STAC                                                                             | Printer                         |                     | \$8.50             | \$8.50           | 12%      | \$7       | .48   |
| 10/1/2012                | LR             | MDD              | DECORATION                                                                            | Name: OKI C3400 (Black & White) | Properties          | \$7.00             | \$7.00           | 12%      | \$6       | .16   |
| 10/1/2012                | LR             | MDD              | DECORATIO                                                                             | Status: Ready                   |                     | \$7.00             | \$7.00           | 12%      | \$6       | .16   |
| 10/2/2012                | MA             | 40766            | PORCELAIN                                                                             | Type: OKI C3400                 |                     | \$12.50            | \$12.50          | 13%      | \$10      | .88   |
| 10/2/2012                | MB             | 1186             | SILVER TON                                                                            | Where: IP_192.168.111.100       |                     | \$10.00            | \$10.00          | 12%      | \$8       | .80   |
| 10/2/2012                | MB             | 847047           | GI JOE DOLL                                                                           | Comment:                        | Print to file       | \$19.00            | \$19.00          | 12%      | \$16      | .72   |
| 10/2/2012                | MB             | A847554          | PYREX BOW                                                                             | Print range                     | Copies              | \$12.00            | \$12.00          | 12%      | \$10      | .56   |
| 10/2/2012                | MB             | 19928            | SHABBY CH                                                                             | ⊙ <i>B</i> I                    | Number of gopies: 1 | \$9.99             | \$9.99           | 13%      | \$8       | .69   |
| 10/2/2012                | MB             | 19837            | VALLEY CAN                                                                            | O Pages from: 1 to: 1           |                     | \$6.00             | \$6.00           | 13%      | \$5       | .22   |
| 10/2/2012                | LR             | MDXX             | SHOWER BE                                                                             | O Selection                     |                     | \$45.00            | \$45.00          | 12%      | \$39      | .60   |
| 10/3/2012                | MB             | 19485            | CELLULOID                                                                             | Print Frames                    |                     | \$25.00            | \$25.00          | 13%      | \$21      | .75   |
| 10/3/2012                | MB             | A99564           | VINTAGE CIC                                                                           | As laid out on the screen       |                     | \$11.00            | \$11.00          | 12%      | \$9       | .68   |
| 10/3/2012                | LR             | LED              | STRAIGHTR                                                                             | O The selected frame            |                     | \$15.00            | \$15.00          | 1270     | \$13      | .20   |
| 10/3/2012                | MB             | A84L7201         | BLACK WES                                                                             | C Each frame separately         |                     | \$13.50            | \$13.50          | 12.70    | \$11      | .88   |
| 10/3/2012                |                | LED              | ROUSTER                                                                               | C. Weer upon schemed            | OK Cancel           | \$14.95            | \$14.95          | 1270     | \$13      | .16   |
| 10/3/2012                |                | EXX              |                                                                                       |                                 |                     | ■ \$10.50<br>€0.75 | \$10.50          | 12 /0    | \$9<br>60 | .24   |
| 10/3/2012                |                | UVE<br>MDY       | B. BOOP BACK                                                                          | ACK IIN                         |                     | \$2.15<br>\$6.60   | 92.13<br>SC E0   | 12%      | ۵۷<br>۵۷  | .42   |
| 10/3/2012                |                | 10700            |                                                                                       |                                 |                     | \$0.50<br>\$14.00  | \$0.50<br>©14 QC | 13%      | 00<br>(13 | .12   |
| 10/3/2012                |                | BDXX             |                                                                                       | OLOR GLASS SERVING TRAT         | <b>v</b>            | \$14.55            | \$85.00          | 12%      | \$22      | .04   |
| 10/4/2012                | MB             | C847546          | SHELE RATTAN                                                                          | 1                               |                     | \$6.50             | \$6.50           | 12%      | \$5       | 72    |
| 10/4/2012                | IR             | CC               |                                                                                       | ΔΙ Δ                            |                     | \$22.00            | \$22.00          | 12%      | \$19      | 36    |
| 10/4/2012                | MB             | 19979            | 1934 LITTLE RE                                                                        | D RIDING HOOD                   |                     | \$8.00             | \$8.00           | 13%      | \$6       | 96    |
| 10/4/2012                | MB             | 19970            | PIE CARRIER                                                                           |                                 |                     | \$12.00            | \$12.00          | 13%      | \$10      | .44   |
| 10/4/2012                | MB             | 81862K           | CRYSTAL PED                                                                           | ESTAL SERVER                    |                     | \$6.00             | \$6.00           | 13%      | \$5       | .22   |
| 10/4/2012                | MB             | 81861K           | CRYSTAL PED                                                                           | ESTAL SERVER                    |                     | \$5.00             | \$5.00           | 13%      | \$4       | .35   |
| 10/4/2012                | LR             | VDD              | POTTERY SWA                                                                           | N DISH                          |                     | \$12.00            | \$12.00          | 12%      | \$10      | .56   |
| 10/4/2012                | MB             | 9449             | SMALL CORNINGWARE CASSEROLE         \$10.50         \$10.50         \$13%         \$9 |                                 |                     |                    | .14              |          |           |       |
| 10/4/2012                | MB             | 4723             | SPICE OF LIFE                                                                         | CORNINGWARE                     |                     | \$12.00            | \$12.00          | 13%      | \$10      | .44 🔽 |

### **Customer Want List Page**

Some shops collect lists of items that customers are asking for. This is called a Want List and the shop can publish the Want List to the Gateway for you to view. The idea is that you view the list and contact the shop if you have such an item, the shop then contacts the customer to find out if they are still interested, etc.

| Brav<br>765 Mesa Vie | <b>e New Softwa</b><br>w Dr., Suite 298, Arroyo Grande,                          | CA 93420 (800) 385-7911 | 200 |  |  |  |
|----------------------|----------------------------------------------------------------------------------|-------------------------|-----|--|--|--|
| Dealer Sales         | Dealer Sales Reports Customer Want List My Contact Info My Gateway Usage History |                         |     |  |  |  |
| Customer             | Want List Report                                                                 |                         |     |  |  |  |
| Date                 | All Available Data v<br>Start Date 1/17/2012<br>End Date 10/14/2012              |                         |     |  |  |  |
| Contains Text        |                                                                                  |                         |     |  |  |  |
| Order By             | Wanted Item 👻                                                                    |                         |     |  |  |  |
| View Report          | Printer Friendly Report                                                          |                         |     |  |  |  |
| Date Added           | Wanted Item                                                                      |                         |     |  |  |  |
| 4/21/2012            | 12" GI Joes                                                                      |                         |     |  |  |  |
| 8/24/2012            | 1847 Barrel                                                                      |                         |     |  |  |  |
| 8/12/2012            | 1920-50s Taylor Baby Stroller (Antique)                                          |                         |     |  |  |  |
| 8/12/2012            | 1940s-50s Taylor Tot Stroller                                                    |                         |     |  |  |  |
| 7/25/2012            | 1946 Raps all 4                                                                  |                         |     |  |  |  |
| 1/24/2012            | 1949 chevy fleet line sun visor                                                  |                         |     |  |  |  |
| 8/12/2012            | 1950s Motorcylce Jacket & Vest                                                   |                         |     |  |  |  |

Similar to the Dealer Sales Report you can choose to see only those Want List items that were entered into the list on a particular day or within a specific date range. Again, like Dealer Sales Report, you can select a Date Range by name (like "This Week", "This Month", etc) or enter a custom Start Date and End Date.

Other options include searching the list by entering text into the "Contains Text" box. Here you can see results for all Chevy items.

| Contains Text                                     | Chevy                                                                                                   |
|---------------------------------------------------|----------------------------------------------------------------------------------------------------|
| Order By                                          | Wanted Item                                                                                             |
| View Report                                       | Printer Friendly Report                                                                                 |
|                                                   |                                                                                                    |
| Date Added                                        | Wanted Item                                                                                             |
| Date Added<br>1/24/2012                           | Wanted Item<br>1949 chevy fleet line sun visor                                                          |
| Date Added<br>1/24/2012<br>7/25/2012              | Wanted Item<br>1949 chevy fleet line sun visor<br>1954 Sterring wheel for chevy                         |
| Date Added<br>1/24/2012<br>7/25/2012<br>1/17/2012 | Wanted Item<br>1949 chevy fleet line sun visor<br>1954 Sterring wheel for chevy<br>37 chevy head lights |

## **My Contact Info Page**

On this page is the contact information your Shopkeeper has entered at the shop for you. If you need to have this information changed please contact the shop.

You can change one piece of information on this page, which is the Sales Alerts E-mail address. The Sales Alerts E-mail address is used to send you Sales Alerts. The next section goes into more detail about Sales Alerts.

| Brave New S<br>765 Mesa View Dr., Suite 298, An                                            | <b>offtware</b><br>royo Grande, CA 93420 (800) 385-7911                               | 200                                                                                              |
|--------------------------------------------------------------------------------------------|---------------------------------------------------------------------------------------|--------------------------------------------------------------------------------------------------|
| Dealer Sales Reports Customer                                                              | Want List My Contact Info My Gateway Usage History                                    | Deeler Logout                                                                                    |
| My Contact Info - Joe Sta<br>View contact information entered b<br>Dealer ID<br>First Name | anton<br>y your shopkeeper. You may change the 'Sales Alerts E-Mail' i<br>demo<br>Joe | nfo only.                                                                                        |
| Last Name<br>Address                                                                       | Stanton<br>765 Mesa View Dr., Suite 298                                               |                                                                                                  |
| City<br>State                                                                              | Arroyo Grande<br>CA                                                                   |                                                                                                  |
| Zip Code<br>Phone #<br>Mobile Phone #                                                      | 93420<br>(800) 385-7911                                                               |                                                                                                  |
| Alt. Phone #<br>F-Mail                                                                     | ioe@goantiquing.net                                                                   |                                                                                                  |
| Sales Alerts E-mail                                                                        | 5593027911@vtext.com                                                                  |                                                                                                  |
| Save                                                                                       |                                                                                       |                                                                                                  |
|                                                                                            |                                                                                       | Your Sales Alert e-mail address.                                                                 |
|                                                                                            |                                                                                       | NOTE: You can enter more<br>than one e-mail address here!<br>Just separate them with a<br>comma. |

## My Gateway Usage History

This page allows you to see the full history (limited to how much data the Gateway tracks, but never less than 3 months) of your logins to the Gateway, Sales Alerts and Detailed Alerts. On occasion you might wonder "Why didn't I get a Sales Alert today? I know I sold that item." Please read the Frequently Asked Questions below under 'Sales Alerts' for more detail. It is possible your junk or spam filters kept the Sales Alert from you. However, the Gateway Usage History report can be used so you can verify that the system sent an alert.

Dealer Logout

## **Brave New Software**

765 Mesa View Dr., Suite 298, Arroyo Grande, CA 93420 (800) 385-7911

Dealer Sales Reports Customer Want List My Contact Info My Gateway Usage History

| My Gatev    | way Usage H      | listory - Joe Sta        | nton                 |                                                                                                    |
|-------------|------------------|--------------------------|----------------------|----------------------------------------------------------------------------------------------------|
| Date        | Today            | *                        |                      |                                                                                                    |
|             | Start Date       | 10/15/2012               |                      |                                                                                                    |
|             | End Date         | 10/15/2012               |                      |                                                                                                    |
| Login       | 10/15/2012 6:59: | 40 PM Success            |                      |                                                                                                    |
| Sales Alert | 10/15/2012 5:00: | 00 PM Success            | 5593027911@vtext.com | Dealer ID#DEMO<br>Monday, 10/15/2012<br>Gross Sales = \$203.50<br>Net Sales = \$183.15<br>Total Items = 2<br>BNS<br>Want details? Goto http://goantiquing.net/bns |
| Login       | 10/15/2012 2:32: | 03 PM Success            |                      |                                                                                                    |
| Login       | 10/15/2012 2:28: | 56 PM Success            |                      |                                                                                                    |
| Login       | 10/15/2012 2:28: | 50 PM Success            |                      |                                                                                                    |
| Login       | 10/15/2012 2:28: | 45 PM Failed - change pa | ssword               |                                                                                                    |
| Login       | 10/15/2012 2:06: | 50 PM Success            |                      |                                                                                                    |

## **Frequently Asked Questions**

We are providing this list of questions and answers so that you can use the Gateway more efficiently. If you have more questions please see your Shopkeeper.

## **Most Common Frequently Asked Questions**

Passwords, sales, reports. These are the topics with the most common questions.

### What is my password?

Your Shopkeeper decides, when they enroll you in the Gateway, whether to set an initial password for your account on the Gateway or not. If they do, then you need to get that password from them. If not, then you can elect to either keep the password blank (not recommended) or you can change it.

### How do I change my Gateway password?

The next few screens show how to change your password, in this example the Dealer already has a password set and we are changing it.

### I do not see any sales for today! Why not?

It is possible you did not have any sales today, or it is possible the Shopkeeper has not yet updated the Gateway with todays sales data. Check the date that the shop last updated the Gateway on the Welcome page to see if you are checking too early. Please see the diagram under the "Standard Welcome Page" section earlier in this document.

### How do I get a list of all the items I have sold this month? (or this week, etc)

Please see the section above titled "Dealer Sales Report Page". This section walk you through how to specify a customized date range for viewing your sales history.

## **Sales Alert Frequently Asked Questions**

What are Sales Alerts? How do they get sent? Why are they sent? Can they stop being sent? Can I get more detail than just daily summaries? Why do I get more than one a day? Why do I sometimes get a Sales Alert on one day and not on another day?

# These are the sorts of questions you might ask and that this section will answer for you.What are Sales Alerts?

Sales Alerts are short messages that contain a summary of the days sales. This is very limited, in fact just Gross Sales, Net Sales, and number of items sold. The intent of a Sales Alert is to keep you informed of when something is sold from your booth at the shop. The best use of these Sales Alerts is to configure your Sales Alert E-Mail address to be your mobile phone's e-mail address. Almost all cell phones today are capable of sending and receiving text messages. Our system can send e-mail only, e.g. we cannot send true text messaging, but your phone does have an e-mail address which is partly your cell phone number and partly the carrier. For example, 5593027911@vtext.com is the mobile e-mail address for telephone number 559-302-7911. The domain vtext.com is the Verizon domain for text messaging/mobile e-mail. Please see the appendix for some possible mobile e-mail domains for various cellular phone service carriers across the United States.

### Does my shop send me Sales Alerts?

This is a good question and can only be answered by your Shopkeeper. The Shopkeeper has options to specify who gets Sales Alerts and how often they are sent, if you only get them once a day maximum, or if you only get them if you had an item (or items) sold from your booth on a given day.

#### How do Sales Alerts get sent?

Sales Alerts are sent at the end of the day when the shop runs the Daily Close Out procedure. They are sent from the *GoAntiquing!* e-mail server from the e-mail address <u>info@goantiquing.net</u>.

PLEASE BE SURE AND ADD THIS E-MAIL ADDRESS TO YOUR 'ALLOWED' E-MAIL ADDRESSES LIST.

Some internet services, such as Earthlink, utilize an e-mail challenge/response system – what this means is that if you have not approved a particular e-mail address then the challenge system sends an e-mail to the sender and requires the sender to respond. *GoAntiquing!* will not respond to such challenge/response systems and you will NOT get Sales Alerts if you have a blocking challenge/response system in place.

If you do not use a challenge/response system, and still are not receiving Sales Alerts please check your Spam or Junk folders.

TIP: You can check when a Sales Alert was sent by using the 'My Gateway Usage History' link at the top of the page.

#### Why are Sales Alerts sent?

They are sent to keep you informed of sales activity out of your booth so you can restock it and keep making more money!

### **Can Sales Alerts be stopped?**

Yes, but you need to tell your Shopkeeper to disable Sales Alerts for your Dealer ID.

### Can I get more detail than just daily summaries?

Yes, but your Shopkeeper decides if detailed e-mails are sent to you. The Sales Alert system uses both the regular E-mail address and the Sales Alert E-mail address. The way it uses these depends on what options are setup, but detailed e-mail alerts will only be sent to the address listed as the regular E-Mail address.

### Why do I get more than one Sales Alert a day?

There are several cases where this can occur, all of which are in the control of the Shopkeeper or in your control.

- First, the Shopkeeper can specify that a maximum of 1 per day will be sent, if they do not specify this then if they update the Gateway more than once per day you will get that number of Sales Alerts.
- Even if they do this correctly you can still get more than one Sales Alert but this would be because you have more than one e-mail address specified in the list
- Or, it could be because you have more than one booth at the shop, you will then get one Sales Alert for each booth.

#### Why do I sometimes get a Sales Alert on one day and not on another day?

Probably because the Shopkeeper has configured the Sales Alerts to only send you an alert if you had items sold out of your booth. If you did not have anything sold you will not get a Sales Alert in this case.

In some cases you might not get a Sales Alert if the Shopkeeper does not update the Gateway for some reason. This can occur if the internet connection is not reliable at the shop, or for any number of other reasons.

TIP: You can check when a Sales Alert was sent by using the 'My Gateway Usage History' link at the top of the page.

#### How can I know that the Gateway sent me a Sales Alert?

Please use the 'My Gateway Usage History' link at the top of the page to see a full report on your Gateway activity. This report includes Gateway logins as well as Sales Alert details.

## **Appendix: Mobile E-Mail Addresses**

This list can be used to assist you in determining your mobile phones e-mail address. If your carrier is not listed please contact them directly or go to their home page on the internet and check their support site.

| Cellular Carrier | E-Mail Formatting              |
|------------------|--------------------------------|
| AT&T             | number@mms.att.net             |
| Boost Mobile     | number@myboostmobile.com       |
| Cricket          | number@mms.cricketwireless.net |
| Sprint           | number@pm.sprint.com           |
| T-Mobile         | number@tmomail.net             |
| U.S. Cellular    | number@mms.uscc.net            |
| Verizon          | number@vzwpix.com              |
| Virgin Mobile    | number@vmpix.com               |

## **Appendix: GoAntiquing! Gateway Cheat Sheet**

This appendix is designed as a single page Cheat Sheet for you to print out and fill-in-the-blanks so you can refer to it faster than reading this entire document.

- 1. Open up an internet browser and go to: <u>http://www.GoAntiquing.net/login</u>
- 2. Pick my shop name from the dropdown list or use Shop Shortcut (if provided).

| Shop Name:                             |   |
|----------------------------------------|---|
| Shop Shortcut: http://goantiquing.net/ |   |
| Shop Phone#:                           | - |
| Shopkeeper Email:                      |   |

NOTE: Always call the Shop or e-mail the shop for support like password problems.

3. Enter my Dealer ID number at the prompt.

Dealer ID#: \_\_\_\_\_

4. Enter my password at the prompt.

Password: \_\_\_\_\_

- 5. Click Login. I will see the Welcome page with today's current sales listed and any messages from my Shopkeeper.
- 6. To get a report click "Dealer Sales Reports" and then select date ranges to see sales history.